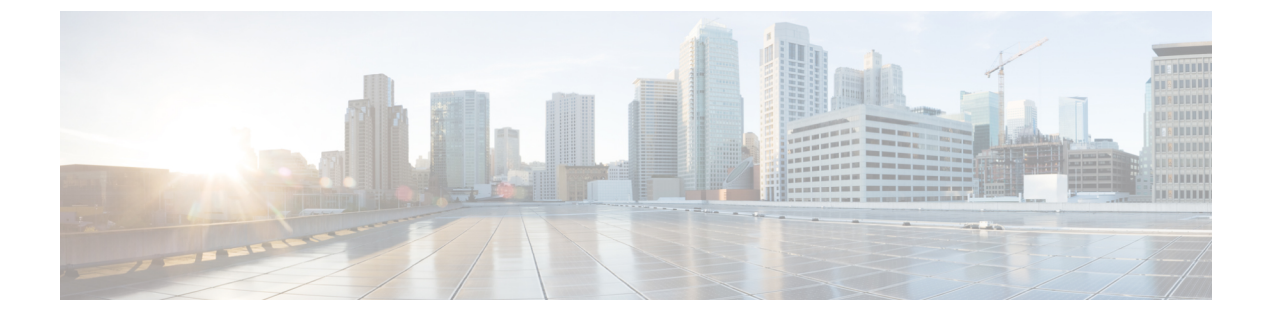

# TLS セットアップ

- •TLSの概要(1ページ)
- TLS の前提条件 (1ページ)
- TLS 設定タスク フロー (2ページ)
- •TLSの連携動作と制約事項(8ページ)

## TLS の概要

Transport Layer Security (TLS) はセキュア ポートと証明書交換を使用して、2 つのシステム間ま たはデバイス間でセキュアで信頼できるシグナリングとデータ転送を実現します。TLS は音声ド メインへのアクセスを防ぐために、ユニファイドコミュニケーションマネージャ制御システム、 デバイス およびプロセス間の接続を保護および制御します。

## **TLS**の前提条件

最低 TLS バージョンを設定する前に、ネットワーク デバイスとアプリケーションの両方でその TLS バージョンがサポートされていることを確認します。また、それらが、ユニファイドコミュ ニケーション マネージャIM およびプレゼンスサービス で設定する TLS で有効になっていること を確認します。次の製品のいずれかが展開されているなら、最低限の TLS 要件を満たしているこ とを確認します。この要件を満たしていない場合は、それらの製品をアップグレードします。

- Skinny Client Control Protocol (SCCP) Conference Bridge
- トランスコーダ (Transcoder)
- •ハードウェアメディアターミネーションポイント(MTP)
- •SIP ゲートウェイ
- Cisco Prime Collaboration Assurance
- Cisco Prime Collaboration Provisioning
- Cisco Prime Collaboration Deployment

- Cisco Unified Border Element (CUBE)
- Cisco Expressway
- Cisco TelePresence Conductor

会議ブリッジ、メディアターミネーションポイント(MTP)、Xcoder、Prime Collaboration Assurance および Prime Collaboration Provisioning をアップグレードすることはできません。

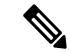

(注) ユニファイドコミュニケーションマネージャの旧リリースからアップグレードする場合は、上位のバージョンの TLS を設定する前に、すべてのデバイスとアプリケーションでそのバージョンがサポートされていることを確認します。たとえば、ユニファイドコミュニケーションマネージャIM およびプレゼンスサービスのリリース 9.x でサポートされるのは、TLS 1.0 のみです。

# TLS 設定タスク フロー

TLS 接続の Unified Communications Manager を構成するには、次の作業を実行します。

|        | コマンドまたはアクション                               | 目的                                                                                                    |
|--------|--------------------------------------------|----------------------------------------------------------------------------------------------------|
| Step 1 | 最小 TLS バージョンの設定 (3 ページ).                   | デフォルトでは、Unified Communications<br>Manager において、最小 TLS バージョン<br>として 1.0 がサポートされています。上位<br>のバージョンの TLS がセキュリティ要件<br>で求められる場合は、TLS 1.1 または 1.2<br>を使用するようにシステムを再設定しま<br>す。 |
| Step 2 | <ul><li>(任意) TLS 暗号化の設定(4ページ)。</li></ul>   | Unified Communications Manager でサポー<br>トされる TLS 暗号オプションを構成しま<br>す。                                                                                                    |
| Step 3 | SIPトランクのセキュリティプロファイル<br>での TLS の設定(4 ページ)。 | SIP トランクに TLS 接続を割り当てます。<br>このプロファイルを使用するトランクで<br>は、シグナリングのために TLS を使用し<br>ます。また、セキュア トランクを使用す<br>ることにより、会議ブリッジなどのデバイ<br>スにTLS 接続を追加することができます。                          |
| Step 4 | SIPトランクへのセキュアプロファイルの<br>追加(5ページ)。          | トランクの TLS サポートを可能にするた<br>め、TLS 対応 SIP トランク セキュリティ<br>プロファイルを SIP トランクに割り当てま<br>す。また、セキュア トランクを使用する                                                                      |

|        | コマンドまたはアクション                                       | 目的                                                                                                    |
|--------|----------------------------------------------------|----------------------------------------------------------------------------------------------------|
|        |                                                    | ことにより、会議ブリッジなどのリソース<br>に接続することができます。                                                                                                    |
| Step 5 | 電話セキュリティ プロファイルでの TLS<br>の設定(5 ページ)。               | 電話セキュリティ プロファイルに TLS 接<br>続を割り当てます。このプロファイルを使<br>用する電話では、シグナリングのために<br>TLS を使用します。                                                        |
| Step 6 | 電話へのセキュア電話プロファイルの追加<br>(6ページ)。                     | 作成した TLS 対応プロファイルを電話に<br>割り当てます。                                                                                                    |
| Step 7 | ユニバーサル デバイス テンプレートへの<br>セキュア電話プロファイルの追加(7<br>ページ). | TLS 対応の電話のセキュリティ プロファ<br>イルをユニバーサル デバイス テンプレー<br>トに割り当てます。LDAPディレクトリ同<br>期がこのテンプレートで設定されている場<br>合は、LDAP同期化を通じて電話のセキュ<br>リティをプロビジョニングできます。 |

### 最小 TLS バージョンの設定

デフォルトでは、Unified Communications Manager において、最小 TLS バージョンとして 1.0 がサ ポートされています。Unified Communications Manager および IM and Presence Service の最低サポー ト TLS バージョンを 1.1 または 1.2 などの上位バージョンにリセットするには、次の手順を使用 します。

設定対象のTLSバージョンが、ネットワーク内のデバイスとアプリケーションでサポートされていることを確認します。詳細については、「TLSの前提条件(1ページ)」を参照してください。

#### 手順

- Step 1 コマンド ライン インターフェイスにログインします。
- Step 2 既存の TLS のバージョンを確認するには、show tls min-version CLI コマンドを実行します。
- **Step 3** set tls min-version <minimum> CLI コマンドを実行します。ここで、<minimum> は TLS のバージョンを示します。

たとえば、最低 TLS バージョンを 1.2 に設定するには、set tls min-version 1.2 を実行します。

**Step 4** すべての Unified Communications Manager と IM and Presence Service クラスタノードで、手順 3 を 実行します。

### TLS 暗号化の設定

SIPインターフェイスで使用可能な最強の暗号方式を選択することで、弱い暗号を無効にすること ができます。TLS 接続を確立するために Unified Communications Manager でサポートされる暗号化 を設定するには、この手順を使用します。

手順

- **Step 1** Cisco Unified CM の管理から、[システム (System)]>[エンタープライズ パラメータ (Enterprise Parameters)]を選択します。
- Step 2 [セキュリティパラメータ(Security Parameters)]で、[TLS 暗号化(TLS Ciphers)]エンタープラ イズパラメータの値を設定します。使用可能なオプションについては、エンタープライズパラ メータのオンラインヘルプを参照してください。
- **Step 3** [保存 (Save)] をクリックします。

## SIP トランクのセキュリティ プロファイルでの TLS の設定

SIP トランク セキュリティ プロファイルに TLS 接続を割り当てるには、次の手順を実行します。 このプロファイルを使用するトランクでは、シグナリングのために TLS を使用します。

| Step 1 | Cisco Unified CM の管理から、[システム (System)]>[セキュリティ (Security)]>[SIP トラン |
|--------|---------------------------------------------------------------------|
|        | ク セキュリティ プロファイル(SIP Trunk Security Profile)] を選択します。                |
| Sten 2 | 次のいずれかの手順を宝行します                                                     |

- Step 2 次のいすれかの手順を実行します。
  - [新規追加(Add New)]をクリックして、新しい SIP トランク セキュリティ プロファイルを 作成します。
  - [検索(Find)]をクリックして検索し、既存のプロファイルを選択します。
- Step 3 [名前(Name)] フィールドに、プロファイルの名前を入力します。
- **Step 4** [デバイスセキュリティモード(Device Security Mode)]フィールドの値を、[暗号化(Encrypted)] または [認証(Authenticated)] に設定します。
- **Step 5** [受信転送タイプ (Incoming Transport Type)]フィールドと [送信転送タイプ (Outgoing Transport Type)]フィールドの両方の値を、TLS に設定します。
- **Step 6** [SIP トランク セキュリティ プロファイル (SIP Trunk Security Profile)] ウィンドウの残りの フィールドにデータを入力します。フィールドとその設定のヘルプについては、オンライン ヘル プを参照してください。
- **Step 7** [保存 (Save)] をクリックします。

### SIP トランクへのセキュア プロファイルの追加

TLS 対応の SIP トランク セキュリティ プロファイルを SIP トランクに割り当てるには、次の手順 を使用します。このトランクを使用することにより、会議ブリッジなどのリソースとのセキュア 接続を作成できます。

#### 手順

- **Step 1** Cisco Unified CM の管理から、[デバイス (Device)]>[トランク (Trunk)]を選択します。
- Step 2 [検索 (Find)]をクリックして検索し、既存のトランクを選択します。
- Step 3 [デバイス名(Device Name)] フィールドに、トランクのデバイス名を入力します。
- **Step 4** [デバイス プール (Device Pool)]ドロップダウン リストから、デバイス プールを選択します。
- **Step 5** [SIP プロファイル (SIP Profile)] ドロップダウン リストで、SIP プロファイルを選択します。
- **Step 6** [SIP トランク セキュリティ プロファイル (SIP Trunk Security Profile)] ドロップダウン リスト ボックスから、前のタスクで作成した TLS 対応の SIP トランク プロファイルを選択します。
- **Step 7** [宛先(Destination)]領域に、宛先 IP アドレスを入力します。最大 16 の宛先アドレスを入力でき ます。追加の宛先を入力するには、[+] ボタンをクリックします。
- Step 8 [トランクの設定(Trunk Configuration)]ウィンドウのその他のフィールドを設定します。フィー ルドとその設定のヘルプについては、オンラインヘルプを参照してください。
- **Step 9** [保存 (Save)] をクリックします。
  - (注) トランクをセキュアデバイスに接続する場合、Unified Communications Manager にセキュ アデバイスの証明書をアップロードする必要があります。証明書の詳細については、 「証明書」セクションを参照してください。

## 電話セキュリティ プロファイルでの **TLS** の設定

電話セキュリティプロファイルにTLS 接続を割り当てるには、次の手順を実行します。このプロファイルを使用する電話では、シグナリングのためにTLS を使用します。

- **Step 1** Cisco Unified CM Administration から、[システム (System)]>[セキュリティ (Security)]>[電話 セキュリティプロファイル (Phone Security Profile)]の順に選択します。
- Step 2 次のいずれかの手順を実行します。
  - •[新規追加(Add New)]をクリックして新しいプロファイルを作成します。
  - ・[検索(Find)]をクリックして検索し、既存のプロファイルを選択します。

- **Step 3** 新しいプロファイルを作成する場合は、電話モデルとプロトコルを選択し、[次へ(Next)]をク リックします。
  - (注) ユニバーサルデバイステンプレートとLDAP同期を使用してLDAP同期を通じてセキュ リティをプロビジョニングする場合は、[電話セキュリティプロファイルタイプ (Phone Security Profile Type)]に[ユニバーサルデバイステンプレート (Universal Device Template)]を選択します。
- Step 4 プロファイル名を入力します
- Step 5 [デバイス セキュリティ モード (Device Security Mode)]ドロップダウン リスト ボックスで、[暗 号化 (Encrypted)]または [認証 (Authenticated)]を選択します。
- **Step 6** (SIP 電話のみ) 転送タイプには、**TLS** を選択します。
- Step 7 [電話セキュリティプロファイルの設定(Phone Security Profile Configuration)]ウィンドウの残りのフィールドを入力します。フィールドとその設定のヘルプについては、オンラインヘルプを参照してください。
- **Step 8** [保存 (Save)] をクリックします。

### 電話へのセキュア電話プロファイルの追加

TLS 対応の電話セキュリティプロファイルを電話に割り当てるには、次の手順を使用します。

(注) 一度に多数の電話にセキュアプロファイルを割り当てるには、一括管理ツールを使用することに より、それらのセキュリティプロファイルの再割り当てを行います。

- **Step 1** Cisco Unified CM の管理から、[デバイス (Device)]> [電話 (Phone)]を選択します。
- Step 2 次のいずれかの手順を実行します。
  - [新規追加(Add New)]をクリックして新しい電話機を作成します。
     [検索(Find)]をクリックして検索し、既存の電話機を選択します。
- Step 3 電話の種類とプロトコルを選択し、[次(Next)]をクリックします。
- Step 4 [デバイス セキュリティ プロファイル (Device Security Profile)]ドロップダウン リストから、作成したセキュア プロファイルを電話に割り当てます。
- Step 5 次の必須フィールドに値を割り当てます。
  - MAC アドレス
  - $[\vec{r} \land \vec{r} \land \vec{r} , \vec{r} \land \vec{r} , \vec{r} \land \vec{r} , \vec{r} \land \vec{r} , \vec{r} , \vec{r}$
  - [SIPプロファイル (SIP Profile)]

- [オーナーのユーザID (Owner User ID)]
- 電話ボタンテンプレート (Phone Button Template)
- **Step 6** [電話の設定(Phone Configuration)]ウィンドウの残りのフィールドを入力します。フィールドと その設定のヘルプについては、オンライン ヘルプを参照してください。
- **Step 7** [保存 (Save)] をクリックします。

## ユニバーサル デバイス テンプレートへのセキュア電話プロファイル の追加

TLS 対応の電話セキュリティプロファイルをユニバーサル デバイス テンプレートに割り当てる には、次の手順を使用します。LDAP ディレクトリ同期が設定されている場合は、機能グループ テンプレートとユーザプロファイルにより LDAP 同期にこのユニバーサル デバイス テンプレー トを含めることができます。同期処理が発生すると、電話に対してセキュアプロファイルがプロ ビジョニングされます。

#### 手順

Step 1 [Cisco Unified CM 管理(Cisco Unified CM Administration)]から、以下を選択します。[ユーザ管理 (User Management)]>[ユーザ/電話の追加(User/Phone Add)]>[ユニバーサルデバイステンプ 次のいずれかの手順を実行します。 Step 2 • 「新規追加(Add New)]をクリックして新しいテンプレートを作成します。 • [検索(Find)]をクリックして検索し、既存のテンプレートを選択します。 [名前 (Name)] フィールドに、テンプレートの名前を入力します。 Step 3 [デバイス プール (Device Pool)]ドロップダウン リストから、デバイス プールを選択します。 Step 4 Step 5 **[デバイス セキュリティ プロファイル**(Device Security Profile)] ドロップダウンリストから、作 成した TLS 対応セキュリティプロファイルを選択します。 [ユニバーサルデバイステンプレート (Universal Device Template)] をデバイスタイプと (注) する電話セキュリティプロファイルが作成されていなければなりません。 [SIP プロファイル (SIP Profile)]を選択します。 Step 6 Step 7 [電話ボタン テンプレート (Phone Button Template)]を選択します。 Step 8 [ユニバーサル デバイス テンプレートの設定(Universal Device Template Configuration)] ウィンド ウの残りのフィールドに入力します。フィールドとその設定のヘルプについては、オンラインヘ ルプを参照してください。 Step 9 [保存 (Save)]をクリックします。

LDAP ディレクトリ同期処理に、ユニバーサル デバイス テンプレートを含めます。LDAP ディレ クトリ同期の設定方法の詳細については、Cisco Unified Communications Manager システム設定ガイ ドの「「エンドユーザの設定」」部分を参照してください。

## TLSの連携動作と制約事項

この章では、TLS のインタラクションと制限事項について説明します。

### **TLS**の相互作用

#### 表 1: TLS の相互作用

| 機能                | 連携動作                                                                                                    |
|-------------------|----------------------------------------------------------------------------------------------------|
| コモン クライテリア<br>モード | コモンクライテリアモードは、最低限のTLSバージョンの設定と共に<br>有効にすることができます。そのようにする場合、アプリケーション<br>は、引き続きコモンクライテリアの要件に準拠し、アプリケーション<br>レベルでTLS 1.0 セキュア接続を無効にすることになります。コモンク<br>ライテリアモードが有効な場合、アプリケーションで最低限のTLSバー<br>ジョンを 1.1 または 1.2 のいずれかとして設定することができます。コ<br>モンクライテリア モードの詳細については、『Command Line Interface<br>Reference Guide for Cisco Unified Communications Solutions』の中のコモン<br>クライテリアへの準拠のトピックを参照してください。 |

### TLS の制限

79xx、69xx、89xx、99xx、39xx、IP Communicator など、従来型の電話に Transport Layer Security (TLS)バージョン1.2を実装する際に発生する可能性のある問題を、次の表に示します。使用し ている電話で、このリリースのセキュアモードがサポートされているかどうかを確認するには、 Cisco Unified Reporting の Phone Feature List Report を参照してください。従来型の電話の機能制限 および機能を実装するための回避策の一覧を、次の表に示します。

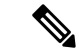

(注) 回避策は、影響を受ける機能が、実際のシステムで動作するように設計されています。しかし、 その機能の TLS 1.2 コンプライアンスについては保証できません。

| 機能                                                | 制限事項                                                                                                    |
|---------------------------------------------------|----------------------------------------------------------------------------------------------------|
| 暗号化モードの従来型<br>の電話                                 | 暗号化モードの従来型の電話は動作しません。回避策はありません。                                                                                                    |
| 認証モードの従来型の<br>電話                                  | 認証モードの従来型の電話は動作しません。回避策はありません。                                                                                                    |
| HTTPSに基づくセキュ<br>ア URL を使用する IP<br>電話サービス。         | HTTPSに基づくセキュアURLを使用するIP電話サービスは動作しません。<br>IP電話サービスを使用するための回避策:基盤になっているすべての<br>サービスオプションにHTTPを使用します。たとえば、社内ディレクト<br>リと個人用ディレクトリ。しかし、エクステンションモビリティなどの<br>機能で、機密データを入力することが必要な場合、HTTPでは安全では<br>ないため、HTTPはお勧めしません。HTTP使用には、次の欠点があり<br>ます。<br>・従来型の電話にHTTP、サポート対象の電話にHTTPSを設定する場<br>合のプロビジョニングに関する課題。<br>・IP電話サービスの復元力の欠如。<br>・IP電話サービスを処理するサーバのパフォーマンスが低下する可能 |
|                                                   | 性。                                                                                                    |
| 従来型の電話でのエク<br>ステンション モビリ<br>ティ クロス クラスタ<br>(EMCC) | <ul> <li>EMCCは、従来型の電話のTLS 1.2 でサポートされていません。</li> <li>回避策: EMCC を有効にするため、次の作業を実行します。</li> <li>1. HTTPS ではなく HTTP により EMCC を有効にします。</li> <li>2. すべての Unified Communications Manager クラスタで混合モードをオンにします。</li> <li>3. すべての Unified Communications Manager クラスタに同じ USB eToken を使用します。</li> </ul>                                                               |
| 従来型の電話でのロー<br>カルで有効な証明書<br>(LSC)                  | LSC は、従来型の電話の TLS 1.2 でサポートされていません。結果とし<br>て、LSC に基づく 802.1x および電話 VPN 認証はご利用いただけませ<br>ん。<br>802.1x のための回避策: 古い電話では、MIC または EAP-MD5 によるパ<br>スワードに基づく認証。ただし、これらは推奨されません。<br>VPN のための回避策: エンドユーザのユーザ名とパスワードに基づく電<br>話 VPN 認証を使用。                                                                                                    |

#### 表 2: Transport Layer Security (TLS) バージョン 1.2 の制約事項

I

| 機能                                                                   | 制限事項                                                                                                    |
|----------------------------------------------------------------------|----------------------------------------------------------------------------------------------------|
| 暗号化 Trivial File<br>Transfer Protocol<br>(TFTP)構成ファイル                | 暗号化 Trivial File Transfer Protocol (TFTP)構成ファイルは、メーカーのインストールした証明書 (MIC) がある場合でも、従来型の電話のTLS 1.2 でサポートされません。                                                                                                    |
|                                                                      | 回避策はありません。                                                                                                    |
| <b>CallManager</b> 証明書を更<br>新すると、従来型の電<br>話は信頼を失う                    | 従来型の電話は、CallManager 証明書が更新された時点で信頼を失いま<br>す。たとえば、証明書更新後、電話は新しい構成を取得できなくなりま<br>す。これは、ユニファイドコミュニケーションマネージャ11.5.1 だけで<br>適用されます。                                                                                   |
|                                                                      | 回避策:従来型の電話が信頼を失わないようにするため、次の手順を実<br>行します。                                                                                                    |
|                                                                      | <ol> <li>CallManager 証明書を有効にする前に、[8.0 より前のリリースへロー<br/>ルバックするクラスタ(Cluster For Roll Back to Pre 8.0)] エンタープ<br/>ライズパラメータをTrueに設定します。デフォルトでは、この設定<br/>により、セキュリティが無効になります。</li> </ol>                               |
|                                                                      | 2. 一時的に TLS 1.0 を許可します(ユニファイド コミュニケーション<br>マネージャを複数回リブート)。                                                                                                    |
| サポートされていない<br>バージョンの Cisco<br>Unified Communications<br>Manager への接続 | より高い TLS バージョンをサポートしていない Unified Communications<br>Manager の古いバージョンへの TLS 1.2 接続は動作しません。たとえば、<br>Unified Communications Manager リリース 9.x への TLS 1.2 SIP トランク<br>接続は動作しません。このリリースでは TLS 1.2 がサポートされていな<br>いためです。 |
|                                                                      | 次の回避策のいずれかを使用できます。                                                                                                    |
|                                                                      | <ul> <li>接続を有効にするための回避策:非セキュアトランクを使用。ただし、推奨されるオプションではありません。</li> </ul>                                                                                                    |
|                                                                      | <ul> <li>TLS 1.2 を使用しつつ接続を有効にするための回避策: TLS 1.2 をサポートしていないバージョンから、サポートするリリースにアップグレードします。</li> </ul>                                                                                                    |
| Certificate Trust List                                               | CTL クライアントでは、TLS 1.2 がサポートされません。                                                                                                    |
| (CIL) / /1 / / F                                                     | 次の回避策のいずれかを使用できます。                                                                                                    |
|                                                                      | • CTL クライアントを使用する際に一時的に TLS 1.0 を許可し、クラ<br>スタをコモン クライテリア モードに移します。最小 TLS を 1.1 ま<br>たは 1.2 に設定します                                                                                                    |
|                                                                      | <ul> <li>コモン クライテリア モードで CLI コマンド utils ctl set-cluster<br/>mixed-mode を使用することにより、Tokenless CTL に移行します。<br/>最小 TLS を 1.1 または 1.2 に設定します</li> </ul>                                                              |

l

| 機能                           | 制限事項       |
|------------------------------|------------|
| Address Book<br>Synchronizer | 回避策はありません。 |

Cisco Unified Communications ManagerIM およびプレゼンスサービス のポートのうち Transport Layer Security Version 1.2 によって影響を受けるもの

次の表に、TLS バージョン 1.2 の影響を受ける Unified Communications Manager ポートを示します。

表 3: Cisco Unified Communications Manager のポートのうち Transport Layer Security Version 1.2 によって影響を受けるもの

| アプリ<br>ケーショ<br>ン | プロトコ<br>ル                                             | 宛先/リス<br>ナー | 通常モー<br>Unified Cor             | ドで動作す<br>mmunicatio     | ට Cisco<br>ns Manager   | コモンクライテリア モードで<br>動作する Cisco Unified<br>Communications Manager |                         |                         |  |
|------------------|-------------------------------------------------------|-------------|---------------------------------|-------------------------|-------------------------|----------------------------------------------------------------|-------------------------|-------------------------|--|
|                  |                                                       |             | 最低 TLS<br>バージョ<br>ン 1.0         | 最低 TLS<br>バージョ<br>ン 1.1 | 最低 TLS<br>バージョ<br>ン 1.2 | 最低 TLS<br>バージョ<br>ン 1.0                                        | 最低 TLS<br>バージョ<br>ン 1.1 | 最低 TLS<br>バージョ<br>ン 1.2 |  |
| Tomcat           | HTTPS                                                 | 443         | TLS 1.0、<br>TLS 1.1、<br>TLS 1.2 | TLS 1.1、<br>TLS v1.2    | TLS 1.2                 | TLS 1.1                                                        | TLS 1.1、<br>TLS 1.2     | TLS 1.2                 |  |
| SCCP-秒<br>-SIG   | Signalling<br>Connection<br>Control<br>Part<br>(SCCP) | 2443        | TLS 1.0、<br>TLS 1.1、<br>TLS 1.2 | TLS 1.1、<br>TLS 1.2     | TLS 1.2                 | TLS 1.1                                                        | TLS 1.1、<br>TLS 1.2     | TLS 1.2                 |  |
| CTL-SERV         | 専用                                                    | 2444        | TLS 1.0、<br>TLS 1.1、<br>TLS 1.2 | TLS 1.1、<br>TLS 1.2     | TLS 1.2                 | TLS 1.1                                                        | TLS 1.1、<br>TLS 1.2     | TLS 1.2                 |  |

| アプリ<br>ケーショ<br>ン                            | プロトコ<br>ル                                           | 宛先/リス<br>ナー                 | 通常モードで動作する Cisco<br>Unified Communications Manager |                         |                         | コモン クライテリア モードで<br>動作する Cisco Unified<br>Communications Manager |                         |                         |  |
|---------------------------------------------|-----------------------------------------------------|-----------------------------|----------------------------------------------------|-------------------------|-------------------------|-----------------------------------------------------------------|-------------------------|-------------------------|--|
|                                             |                                                     |                             | 最低 TLS<br>バージョ<br>ン 1.0                            | 最低 TLS<br>バージョ<br>ン 1.1 | 最低 TLS<br>バージョ<br>ン 1.2 | 最低 TLS<br>バージョ<br>ン 1.0                                         | 最低 TLS<br>バージョ<br>ン 1.1 | 最低 TLS<br>バージョ<br>ン 1.2 |  |
| コピテニテシ(CTI)<br>クォンー<br>(CTI)<br>たおんー<br>CTI | Quick<br>Buffer<br>Encoding<br>(QBE)<br>QHBFind(QH) | 2749                        | TLS 1.0、<br>TLS 1.1、<br>TLS 1.2                    | TLS 1.1、<br>TLS 1.2     | TLS 1.2                 | TLS 1.1                                                         | TLS 1.1、<br>TLS 1.2     | TLS 1.2                 |  |
| CAPF-SERV                                   | Tiansmission<br>Control<br>Protocol<br>(TCP)        | 3804                        | TLS 1.0、<br>TLS 1.1、<br>TLS 1.2                    | TLS 1.1、<br>TLS 1.2     | TLS 1.2                 | TLS 1.1                                                         | TLS 1.1、<br>TLS 1.2     | TLS 1.2                 |  |
| クラスタ<br>間検索<br>サービス<br>(ILS)                | N/A                                                 | 7501                        | TLS 1.0、<br>TLS 1.1、<br>TLS 1.2                    | TLS 1.1<br>TLS 1.2      | TLS 1.2                 | TLS 1.1                                                         | TLS 1.1<br>TLS 1.2      | TLS 1.2                 |  |
| Administrative<br>XML<br>(AXL)              | Simple<br>Object<br>Access<br>Protocol<br>(SOAP)    | 8443                        | TLS 1.0、<br>TLS 1.1、<br>TLS 1.2                    | TLS 1.1、<br>TLS 1.2     | TLS 1.2                 | TLS 1.1                                                         | TLS 1.1、<br>TLS 1.2     | TLS 1.2                 |  |
| 高可用性<br>プロキシ<br>(HAPloxy)                   | ТСР                                                 | 9443                        | TLS 1.2                                            | TLS 1.2                 | TLS 1.2                 | TLS 1.1                                                         | TLS 1.2                 | TLS 1.2                 |  |
| SIP-SIG                                     | Session<br>Initiation<br>Protocol<br>(SIP)          | 5061(ト<br>ランクで<br>設定可<br>能) | TLS 1.0、<br>TLS 1.1、<br>TLS 1.2                    | TLS 1.1<br>TLS 1.2      | TLS 1.2                 | TLS 1.1                                                         | TLS 1.1<br>TLS 1.2      | TLS 1.2                 |  |

| アプリ<br>ケーショ<br>ン               | プロトコ<br>ル | 宛先/リス<br>ナー   | 通常モー<br>Unified Cor                      | ドで動作す<br>mmunication         | ට Cisco<br>1s Manager   | コモン クライテリア モードで<br>動作する Cisco Unified<br>Communications Manager |                              |                         |  |
|--------------------------------|-----------|---------------|------------------------------------------|------------------------------|-------------------------|-----------------------------------------------------------------|------------------------------|-------------------------|--|
|                                |           |               | 最低 TLS<br>バージョ<br>ン 1.0                  | 最低 TLS<br>バージョ<br>ン 1.1      | 最低 TLS<br>バージョ<br>ン 1.2 | 最低 TLS<br>バージョ<br>ン 1.0                                         | 最低 TLS<br>バージョ<br>ン 1.1      | 最低 TLS<br>バージョ<br>ン 1.2 |  |
| HA Proxy                       | [TCP]     | 6971、<br>6972 | TLS 1.2                                  | TLS 1.2                      | TLS 1.2                 | TLS 1.1                                                         | TLS 1.1、<br>TLS 1.2          | TLS 1.2                 |  |
| Cisco<br>Tomcat                | HTTPS     | 8080、<br>8443 | 8443:<br>TLS 1.0、<br>TLS 1.1、<br>TLS 1.2 | 8443:<br>TLS 1.1、<br>TLS 1.2 | 8443:<br>TLS 1.2        | TLS 1.1                                                         | 8443:<br>TLS 1.1、<br>TLS 1.2 | 8443:<br>TLS 1.2        |  |
| 信頼検証<br>サービス<br>( <b>TVS</b> ) | 専用        | 2445          | TLS 1.0、<br>TLS 1.1、<br>TLS 1.2          | TLS 1.1、<br>TLS 1.2          | TLS 1.2                 | TLS 1.1                                                         | TLS 1.1、<br>TLS 1.2          | TLS 1.2                 |  |

# インスタントメッセージングと Presence のポートのうち Transport Layer Security バージョン 1.2 による影響を受けるもの

次の表は、Transport Layer Security バージョン 1.2 の影響を受ける IM and Presence Service ポートを示します。

表 4:インスタント メッセージングと Presence のポートのうち Transport Layer Security バージョン 1.2 による影響を受ける もの

| 宛先/リスナー | 通常モードで動作するインスタント<br>メッセージングと Presence |                        |                        | コモン クライテリア モードで動作す<br>るインスタント メッセージングと<br>Presence |                        |                        |  |
|---------|---------------------------------------|------------------------|------------------------|----------------------------------------------------|------------------------|------------------------|--|
|         | 最低 TLS<br>バージョ<br>ン 1.0               | 最低 TLS<br>バージョン<br>1.1 | 最低 TLS<br>バージョン<br>1.2 | 最低 TLS<br>バージョン<br>1.0                             | 最低 TLS<br>バージョン<br>1.1 | 最低 TLS<br>バージョン<br>1.2 |  |
| 443     | TLS 1.0、<br>TLS 1.1、<br>TLS 1.2       | TLS 1.1、<br>TLS 1.2    | TLS 1.2                | TLS 1.1                                            | TLS 1.1<br>TLS 1.2     | TLS 1.2                |  |
| 5061    | TLS 1.0、<br>TLS 1.1、<br>TLS 1.2       | TLS 1.1、<br>TLS 1.2    | TLS 1.2                | TLS 1.1                                            | TLS 1.1<br>TLS 1.2     | TLS 1.2                |  |
| 5062    | TLS 1.0、<br>TLS 1.1、<br>TLS 1.2       | TLS 1.1<br>TLS 1.2     | TLS 1.2                | TLS 1.1                                            | TLS 1.1<br>TLS 1.2     | TLS 1.2                |  |

I

| 宛先/リスナー | 通常モート<br>メッセーシ                  | <sup>×</sup> で動作する-<br>ジングと Prese | インスタント<br>ence         | コモンクライテリア モードで動作す<br>るインスタント メッセージングと<br>Presence |                        |                        |  |
|---------|---------------------------------|-----------------------------------|------------------------|---------------------------------------------------|------------------------|------------------------|--|
|         | 最低 TLS<br>バージョ<br>ン 1.0         | 最低 TLS<br>バージョン<br>1.1            | 最低 TLS<br>バージョン<br>1.2 | 最低 TLS<br>バージョン<br>1.0                            | 最低 TLS<br>バージョン<br>1.1 | 最低 TLS<br>バージョン<br>1.2 |  |
| 7335    | TLS 1.0、<br>TLS 1.1、<br>TLS 1.2 | TLS 1.1<br>TLS 1.2                | TLS 1.2                | TLS 1.1                                           | TLS 1.1、<br>TLS 1.2    | TLS 1.2                |  |
| 8083    | TLS 1.0、<br>TLS 1.1、<br>TLS 1.2 | TLS 1.1、<br>TLS 1.2               | TLS 1.2                | TLS 1.1                                           | TLS 1.1、<br>TLS 1.2    | TLS 1.2                |  |
| 8443    | TLS 1.0、<br>TLS 1.1、<br>TLS 1.2 | TLS 1.1、<br>TLS 1.2               | TLS 1.2                | TLS 1.1                                           | TLS 1.1、<br>TLS 1.2    | TLS 1.2                |  |